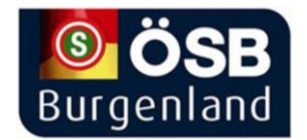

## Registrierung für die COVID-19-Schutzimpfung ist bereits möglich

Schritt für Schritt-Anleitung

Wie die Landesregierung mitteilt, ist eine Registrierung ab sofort unter folgendem Link im Internet möglich:

https://www.burgenland.at/coronavirus/coronaimpfung/

Auch Angehörige können Sie anmelden.

Hier finden Sie eine Schritt-für-Schritt-Anleitung, damit Sie sich problemlos im elektronischen Vormerksystem für eine COVID-19-Schutzimpfung registrieren können:

1. Gehen Sie auf die Internetseite:

www.burgenland.at/coronavirus oder auf www.burgenland.at/coronaimpfung

und klicken Sie auf das Feld "Vormerken für die COVID-19-Schutzimpfung".

## 2. Wählen Sie, ob Sie sich selbst oder eine andere Person vormerken wollen:

- Wenn Sie sich selbst vormerken, klicken Sie auf das Feld "Ich registriere mich selbst für die COVID-19-Schutzimpfung".

- Wenn Sie eine andere Person vormerken, klicken Sie auf das Feld "Ich registriere eine andere Person für die COVID-19-Schutzimpfung".

3. Geben Sie Ihre persönlichen Daten in die dafür vorgesehenen Felder ein. Hier sind die Angabe der Sozialversicherungsnummer, einer E-Mail-Adresse und einer Handynummer besonders wichtig.

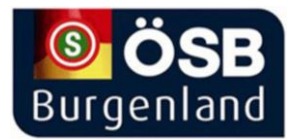

Wenn Sie kein Handy oder Internet haben, können Sie auch Ihre Vertrauensperson bitten, ihre Handynummer und E-Mail-Adresse anzugeben. Denn eine Handynummer oder E-Mailadresse kann auch für mehrere Anmeldungen als Vertrauenskontakt angegeben werden.

**4.** Wenn Sie das Feld "Registrierung starten" gedrückt haben, erhalten Sie einen sechsstelligen PIN-Code per SMS auf Ihr Handy.

Geben Sie diesen PIN-Code ein und klicken Sie auf das Feld "Mobilnummer verifizieren".

Damit bestätigen Sie die Richtigkeit Ihrer Handynummer.

**5.** Sie erhalten eine E-Mail mit Ihrem persönlichen Vormerk-Link.

## Klicken Sie in der E-Mail auf das Feld "Zum Vormerksystem".

Damit kommen Sie zum Covid-19 Impf-Vormerksystem.

6. Hier können Sie nun auswählen, ob Sie **RisikopatientIn** oder **bettlägerig** sind, aber auch Ihre Berufs- bzw. Personengruppe wählen.

- Wenn Sie sich als **RisikopatientIn** einstufen, werden Sie aufgefordert, Ihren **behandeInden burgenländischen Arzt zu kontaktieren**. Dieser nimmt dann anhand Ihrer Krankengeschichte eine **Einstufung** vor und trägt diese ins Vormerksystem ein.

- Wenn Sie sich bzw. eine andere Person als bettlägerig einstufen, werden Sie aufgefordert, den behandelnden burgenländischen Arzt zu kontaktieren und mit ihm eine Möglichkeit der individuellen Impfung abzuklären.

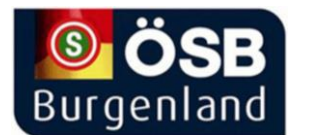

- Wenn Sie einer **sonstigen Personengruppe** angehören, klicken Sie zum Öffnen **des Drop-Down-Menüs** auf den Pfeil auf rechten Seite des Feldes "Berufs-/Personengruppe" und **wählen Sie eine Personengruppe**, *z.B. "Personal im Gesundheitsbereich/ mit besonders hohem Expositionsrisiko", "Angehörige von Schwangeren", "Personen im Einzelhandel" oder auch "Allgemein/ Personen über 16 Jahre".* 

7. Bestätigen Sie die Richtigkeit Ihrer Angaben und klicken Sie auf da Feld "In Warteliste eintragen".

8. Sie erhalten nun eine E-Mail mit Ihrer Vormerkbestätigung.

- **ACHTUNG:** Personen, die sich oder eine andere Person als RisikopatientIn oder bettlägerig eingestuft haben, erhalten in dieser Bestätigungs-E-Mail einen PIN-Code, den sie bitte bei Kontaktaufnahme zu ihrem Arzt mitnehmen. Damit kann der Arzt Sie im Vormerksystem identifizieren.

## FERTIG!

Sie werden per E-Mail informiert, sobald ein geeigneter Impfstoff für Ihre Personengruppe zur Verfügung steht.

Bei weiteren Fragen zur Impfung wenden sie sich an die nationale Hotline 0800 555 621 oder an die burgenländische Hotline mit der Durchwahl 1035.